# Deskriptivní statistika (kategorizované proměnné)

Nejprve malé opakování:

- Deskriptivní statistika se zabývá popisem dat, jejich sumarizaci a prezentací.
- Kategorizované proměnné jsou všechny proměnné, jejichž hodnoty se nacházejí v určitých kategoriích. Jedná se tedy o nominální, ordinální i kardinální proměnné (pouze ale kardinální poměrové).

Různé druhy proměnných umožňují různé druhy popisu.

## Popis nominálních proměnných

U nominálních proměnných zjišťujeme:

- rozložení četností variant znaku (pomocí tabulek četností),
- nejčastěji zastoupenou kategorii modus (modálních kategorií někdy může být více než 1),
- variační poměr, který se vypočítá tak, že od jedné odečteme podíl četnosti modální kategorie a velikosti souboru.

## Popis ordinálních proměnných

U ordinálních proměnných zjišťujeme:

- rozložení četností variant znaku (pomocí tabulek četností),
- nejčastěji zastoupenou kategorii modus (modálních kategorií někdy může být více než 1),
- medián (mediánovou kategorii),
- variační poměr,
- další vlastnosti, kterými se ale nebudeme dopodrobna zabývat.

# Popis a kontrola dat

Prvním úkolem výzkumníka je popis výběrového souboru. Charakteristikou vzorku by měla začít každá analýza i analytická kapitola v bakalářské či diplomové práci. Zajímá nás například:

• Kolik je ve výběrovém souboru jednotek?

- Kolik je v souboru mužů a žen?
- Kolik je v souboru lidí se ZŠ/SŠ/VŠ vzděláním?
- Jak je v souboru distribuován věk?

Toto rozložení může být vyjádřeno v absolutních, relativních, či kumulativních relativních četnostech.

Absolutní četnost udává absolutní číslo – hodnotu četnosti varianty proměnné v souboru.

Například: V souboru je 1456 mužů a 1201 žen.

- **Relativní četnost** udává **podíl** četnosti varianty proměnné v souboru. *Například: V souboru je 24 % osob se základním vzděláním.*
- Kumulativní relativní četnost udává kumulativní podíly variant proměnné v souboru (nejsou použitelné pro nominální proměnné).
   Například: V souboru je 36 % respondentů, kteří mají alespoň maturitu (tedy nejen úspěšní středoškoláci s maturitou, ale také vysokoškoláci se všemi variantami diplomů).

## Popis a kontrola kategorizovaných dat

#### Tabulky četností

Pro zobrazení základních hodnot popisu rozložení hodnot kategorizovaných proměnných (tedy proměnných nominálních a ordinálních s menším počtem variant odpovědí) se používá tzv. **tabulka četností**. Ta obsahuje jak absolutní, tak relativní četnosti hodnot proměnných. Takto vypadá správná a kompletní tabulka četností:

| Jaké je Vaše vzdělání?                     |                                          |                     |                      |                              |
|--------------------------------------------|------------------------------------------|---------------------|----------------------|------------------------------|
|                                            |                                          | Četnost<br>odpovědí | Relativní<br>četnost | Validní relativní<br>četnost |
| Validní hodnoty                            | Základní                                 | 46                  | 7,5 %                | 7,6 %                        |
|                                            | Základní vyučen /střední<br>bez maturity | 62                  | 10,1 %               | 10,2 %                       |
|                                            | Střední s maturitou                      | 307                 | 50,1 %               | 50,5 %                       |
|                                            | Pomaturitní nástavba, VOŠ                | 40                  | 6,5 %                | 6,6 %                        |
|                                            | Vysokoškolské                            | 153                 | 25,0 %               | 25,2 %                       |
|                                            | Celkem validní hodnoty                   | 608                 | 99,2 %               | 100,0 %                      |
| Chybějící hodnoty (neví,<br>neodpověděl/a) | Chybějící hodnoty                        | 5                   | 0,8 %                |                              |
| Celkem                                     | -                                        | 613                 | 100,0 %              |                              |

V praxi se často používá jen zkrácená verze tabulky obsahující pouze validní četnosti:

| Jaké je Vaše vzdělání?                | Četnost<br>odpovědí | Validní relativní četnost |
|---------------------------------------|---------------------|---------------------------|
| Základní                              | 46                  | 7,6 %                     |
| Základní vyučen /střední bez maturity | 62                  | 10,2 %                    |
| Střední s maturitou                   | 307                 | 50,5 %                    |
| Pomaturitní nástavba, VOŠ             | 40                  | 6,6 %                     |
| Vysokoškolské                         | 153                 | 25,2 %                    |

|  | Celkem | 608 | 100,0 % |
|--|--------|-----|---------|
|--|--------|-----|---------|

Před počítáním četností je ale potřeba zkontrolovat data. Kontrolujeme, zda se nachází v platném intervalu (například proměnná pohlaví nabývá v našem souboru pouze hodnot 1 a 2, všechny ostatní varianty by měly být omyly).

#### Grafy četností

Pro znázornění rozložení četností se využívají i grafy znázorňující četnosti hodnot proměnných. Nejznámějšími variantami jsou koláčový a sloupcový graf.

Koláčový graf je vhodný:

- pro třídění prvního stupně (jedna datová řada),
- pro porovnání četností u nominálních proměnných, které nemají příliš mnoho hodnot (méně než 7),
- pokud hodnoty, které chcete vykreslit, nejsou nulové,
- pokud hodnoty představují část celku.

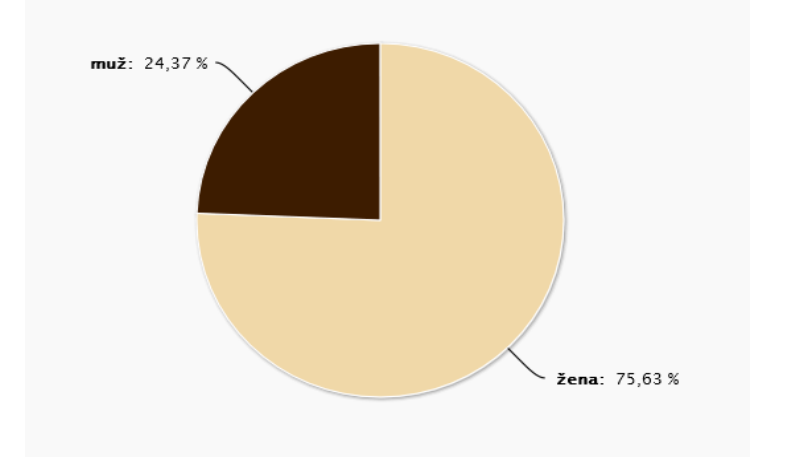

Příklad proměnné, kde je vhodné využít koláčový graf:

Příklad proměnné, kde NENÍ vhodné využít koláčový graf:

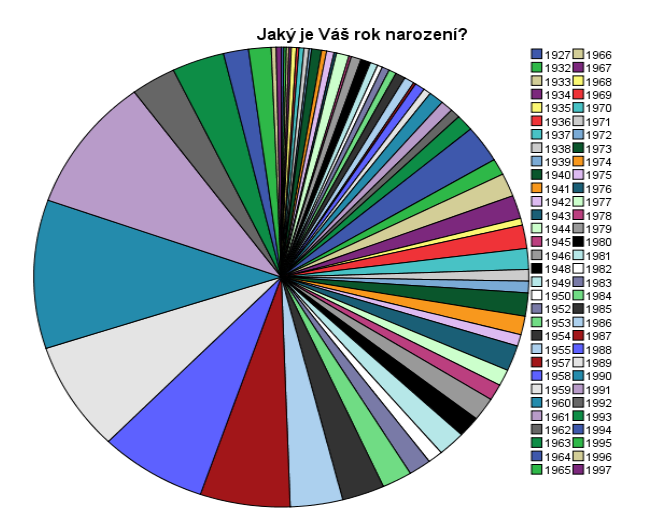

Sloupcový graf je vhodný pro:

- porovnání položek,
- ordinální proměnné a kardinální proměnné s menším počtem kategorií,
- znázornění změn za časové období (třídění druhého stupně).

Příklad sloupcového grafu:

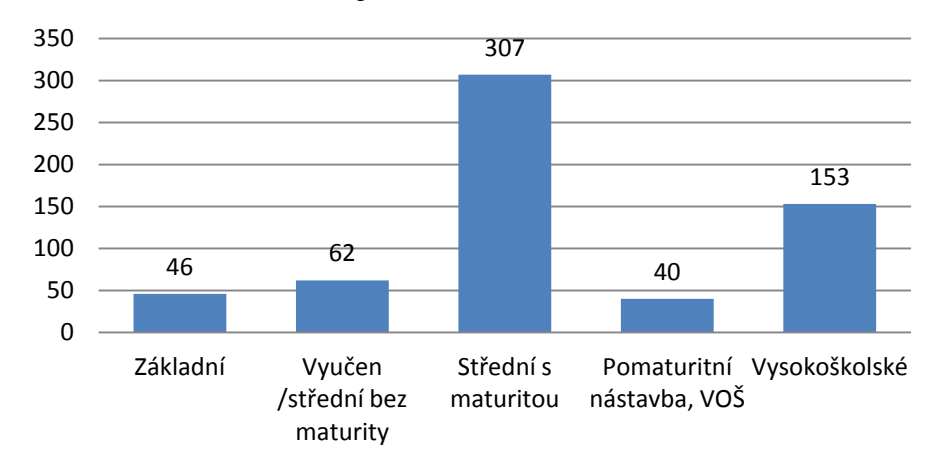

## Jaké je Vaše vzdělání?

Grafy se v Excelu vkládají pomocí funkce "Grafy" na listu "Vložení".

## Porovnání rozložení četností

Pro zobrazení porovnání rozložení četností u baterií otázek se používají **skládané** sloupcové grafy.

Skládaný sloupcový graf můžete vytvořit tak, že si připravíte tabulku s absolutními validními četnostmi u jednotlivých kategorií:

| Sch | ránka 🖻     | Písmo           | G                 | Zarovnání       |                       | © Číslo            | G |
|-----|-------------|-----------------|-------------------|-----------------|-----------------------|--------------------|---|
|     | F7          | <del>-</del> (0 | f <sub>x</sub>    |                 |                       |                    |   |
|     | А           | В               | С                 | D               | E                     | F                  | G |
| 1   |             | Zdraví a výživa | Cvičení a fitness | Zvládání stresu | Alternativní medicína | Čtení, rychločtení |   |
| 2   | Velmi se z  | 153             | 117               | 64              | 47                    | 85                 |   |
| 3   | Spíše se za | 321             | 263               | 210             | 136                   | 198                |   |
| 4   | Spíše se n  | 198             | 231               | 280             | 256                   | 217                |   |
| 5   | Zcela se n  | 56              | 116               | 169             | 279                   | 210                |   |
| 6   |             |                 |                   |                 |                       |                    |   |
| 7   |             |                 |                   |                 |                       |                    |   |
| 8   |             |                 |                   |                 |                       |                    |   |

Tabulku si označíte a zvolíte možnost "Vložení" – "Grafy" – "Sloupcový".

|    | 3             | and planters in the second second second second second second second second second second second second second |                 |        |                    |               |           |              | and the second second |                  |
|----|---------------|----------------------------------------------------------------------------------------------------|-----------------|--------|--------------------|---------------|-----------|--------------|-----------------------|------------------|
| -  | Domů          | Vložení Ro                                                                                                    | složení stránky | Vzorce | Data I             | tevize Zo     | brazení   | Acrobat      |                       |                  |
| KO | ntingenčni Ta | bulka Obrázek Ki                                                                                               | part Tvary Smar | LAR S  |                    | cový Výselový | Pruhový P | tošný Bodový | Dalčí Hy              | Q.<br>pertextowy |
|    | Tabulky       |                                                                                                    | Bustrace        |        | Dvoirozměrný s     | oupcový       |           | 1            | G                     | Odkazy           |
| _  | A1            | • (9                                                                                                    | fx              |        |                    | lleal         |           |              |                       |                  |
| 7  | A             | в                                                                                                    | с               |        |                    |               |           | 1            | F                     | G                |
| 1  |               | Zdraví a výživa                                                                                                | Cvičení a fitne | ss Z   | Departmental aloue |               |           | Čtení, rych  | nločtení              |                  |
| 2  | Velmi se z    | 153                                                                                                    | 1               | 117    | Prostorovy sou     | provy         |           | 7            | 85                    |                  |
| 3  | Spile se zi   | 321                                                                                                    | 1               | 263    | 3% al              |               | 111       | 5            | 198                   |                  |
| 4  | Spile se n    | 198                                                                                                    | 1               | 231    |                    |               |           | 5            | 217                   |                  |
| 5  | Zcela se n    | 56                                                                                                    |                 | 116    | Válcové            |               |           | 9            | 210                   |                  |
| 6  |               |                                                                                                    |                 |        |                    |               |           |              |                       | 1                |
| 7  |               |                                                                                                    |                 |        | dia a              |               | 44        |              |                       |                  |
| 8  |               |                                                                                                    |                 |        |                    | H HOUH        | 00        |              |                       |                  |
| 9  |               |                                                                                                    |                 |        | Kubelový           |               |           |              |                       |                  |
| 10 |               |                                                                                                    |                 | T      |                    |               | 1.1       |              |                       |                  |
| 11 |               |                                                                                                    |                 |        | AL. AF             |               | 144       |              |                       |                  |
| 12 |               |                                                                                                    |                 |        | 20000 2000         | F 700-        | 00        |              |                       |                  |
| 13 |               |                                                                                                    |                 |        | Jehlanový          |               |           |              |                       |                  |
| 14 |               |                                                                                                    |                 |        | LA. LA             |               | L.A.      |              |                       |                  |
| 15 |               |                                                                                                    |                 |        | MALLA!             |               | AA        |              |                       |                  |
| 16 |               |                                                                                                    |                 |        |                    |               |           |              |                       |                  |
| 17 |               |                                                                                                    |                 | 1      | XSechny typ        | y grafů       |           |              |                       |                  |
| 18 |               |                                                                                                    |                 | - 3    |                    |               |           |              |                       |                  |
|    |               |                                                                                                    |                 |        |                    |               |           |              |                       |                  |

Výsledkem je skládaný sloupcový graf, který přehledně ukazuje rozdíly v rozložení jednotlivých proměnných.

## Zájem o jednotlivé oblasti

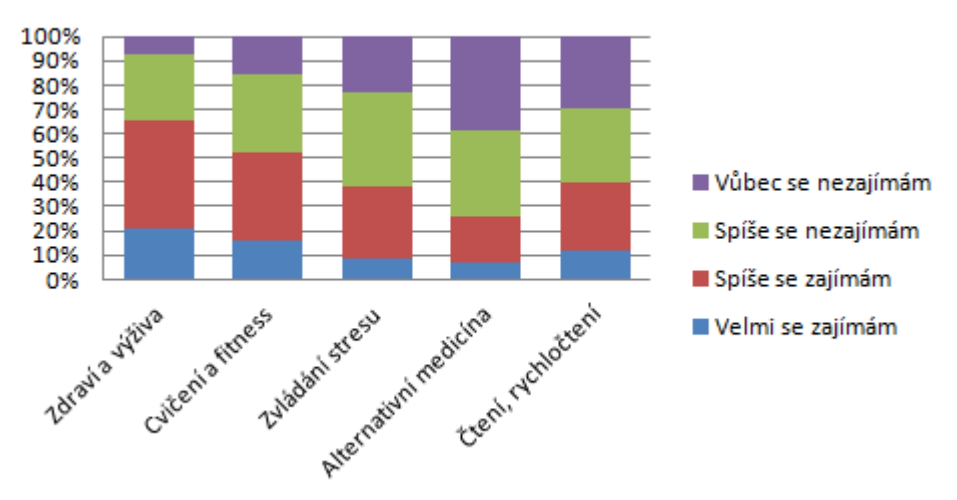

#### Modus a medián

Pro připomenutí z minulého semestru si uveďme, v čem se liší MODUS a MEDIÁN (obě udávají tzv. míry centrální tendence a často se pletou):

MODUS je hodnota, která se v datech vyskytuje nejčastěji. MODÁLNÍ KATEGORIE je tedy nejpočetněji zastoupená kategorie.

**MEDIÁN** dělí řadu výsledků seřazených podle velikosti na dvě stejně početné poloviny.

**MEDIÁNOVÁ KATEGORIE** je ta, ve které je dosaženo 50% všech údajů, postupujeme-li od první kategorie výše.

Jestliže je počet položek ve výzkumném souboru lichý, pak platí:

Medián =  $x_{(n+1)/2}$ 

Jestliže je počet položek ve výzkumném souboru sudý, pak platí:

Medián =  $0,5(x_{n/2}+x_{n/2+1})$ 

Představte si otázku na počet dětí. Odpovědi respondentů jsou {0,1,1,2,2,3,5}.

- V souboru jsou dvě modální kategorie (tedy kategorie s nejvyšším počtem výskytů) jsou to hodnoty 1 a 2.
- Mediánová kategorie je 2. Medián je na rozdíl od aritmetického průměru málo citlivý k odlehlým (extrémním) hodnotám. Pokud by byly odpovědi respondentů {0,1,1,2,2,3,5,10}, medián stale zůstává roven 2.

#### Modus a medián v Excelu

V Excelu existují na výpočet mediánu a modu jednoduché příkazy MEDIAN a MODE. Syntaxe zápisu je snadná:

- =MEDIAN(datová oblast) např. =MEDIAN(A1:A730)
- =MODE(datová oblast) např. =MODE(A1:A730)

(Příkazy vypočítají medián a modus ze sloupce A, řádků 1-730.)

#### Modus a medián v SPSS

V SPSS vyberete v nabídce položky Analyze > Descriptive Statistics > Frequencies (zde zvolíte proměnnou) > Statistics > Median, Mode.

| Frequencies: Statistics                                                                      | X                                                 |
|----------------------------------------------------------------------------------------------|---------------------------------------------------|
| Percentile Values Quartiles Cut points for: 10 equal groups Percentile(s): Add Change Remove | Central Tendency<br>Mean<br>Median<br>Mode<br>Sum |
| Dispersion<br>Std. deviation Minimum<br>Variance Maximum<br>Range S. <u>E</u> . mean         | Distribution<br>Skewness<br>Kurtosis              |
| Continue                                                                                     | Help                                              |

# Tipy pro vytváření grafů

Levine a Stephan (2010) shrnují několik tipů pro prezentaci dat prostřednictvím grafů v akademickém prostředí:

- vždy si vyberte ten nejjednodušší graf,
- vždy používejte popisek grafu,
- popište obě osy,
- vyvarujte se ilustrací a zbytečného používání grafiky na pozadí nebo okrajích grafu,
- vyvarujte se používání módních piktogramů, které by mohly ztížit čitelnost dat,
- vertikální osa by měla začínat nulou (pokud nezačíná negativními hodnotami).

V neakademickém prostředí (např. pro účely marketingu) je využití grafiky vhodné, v prostředí akademickém je na prvním místě čitelnost dat. 3D efekty a vkládání obrázků mohou znemožnit čtení hodnot dat. Další tipy pro vytváření grafů najdete třeba <u>zde</u>.

## Tabulky četností a grafy v SPSS

Tabulky četností v SPSS získáme příkazem Analyze  $\rightarrow$  Descriptive Statistics  $\rightarrow$ Frequencies . Grafy vytvoříme cestou Analyze  $\rightarrow$  Descriptive Statistics  $\rightarrow$  Frequencies  $\rightarrow$  **Charts**.

| Frequencies | 🚼 Frequencies: Charts                                                                                                    | 23                                          |
|-------------|----------------------------------------------------------------------------------------------------|---------------------------------------------|
| S           | Chart Type<br>None<br>Bar charts<br>Pie charts<br>Histograms:<br>Show normal curve on histogram<br>Chart Values<br>Frequencies Percentages<br>Continue Cancel Help | Statistics<br>Charts<br>Format<br>Bootstrap |

# Spojité proměnné

**Spojité (nekategorizované) proměnné** jsou ty proměnné, které mohou nabývat všech hodnot z daného intervalu. Může jednat o plat, věk, počet obyvatel města, délku pracovní zkušenosti v měsících...

## Aritmetický průměr

**Aritmetický průměr** je třetí mírou centrální tendence. U kardinálních dat lze jako míry centrální tendence využívat všechny tři:

- modus,
- medián,
- aritmetický průměr.

Aritmetický průměr je ukazatelem "průměrné" hodnoty, nemusí být ale vždy ukazatelem nejvhodnějším – vhodné je jej kombinovat s mediánem. Aritmetický průměr je totiž velmi citlivý na extrémní hodnoty. I jedna extrémní hodnota může výrazně posunout aritmetický průměr.

Příklad: V roce 2010 byl podle serveru Platy.cz průměrný měsíční plat 23 300 Kč. Medián byl však na hodnotě 21 000 Kč. Znamená to, že průměr vychýlil menší počet jedinců s výrazně vyšším platem.

| Průměrný měsíční<br>plat (v Kč) | Medián (Kč) | Rozdíl (v %) |
|---------------------------------|-------------|--------------|
| 23 300                          | 21 000      | 11%          |

Zdroj: Platy.cz

Pro připomenutí:

Modus se používá, pokud:

- rozdělení má více vrcholů,
- chceme zjistit nejčastější hodnoty.

Medián používáme, pokud:

- jsou data ordinální nebo kardinální,
- chceme znát střed rozložení dat,
- (v kombinaci s průměrem) pokud soubor obsahuje extrémní hodnoty,
- jestliže je rozložení dat zešikmené.

Aritmetický průměr je vhodné používat, pokud

- jsou data kardinální,
- rozložení je symetrické,
- chceme použít statistické testy. (Hendl 2009)

#### Aritmetický průměr v SPSS

Pro zjištění hodnot měr centrální tendence v SPSS zadáte Analyze  $\rightarrow$  Descriptive Statistics  $\rightarrow$  Frequencies  $\rightarrow$  Statistics  $\rightarrow$  Mean, Median, Mode

| Frequencies: Statistics                                                                                                    |                                                                                                    |
|----------------------------------------------------------------------------------------------------|----------------------------------------------------------------------------------------------------|
| Percentile Values           Quartiles           Quartiles           Quartiles           Quartiles           Quartiles           Quartiles | Central Tendency<br>Mean<br>✓ Median<br>✓ Mode                                                           |
| Add<br>Change<br>Remove                                                                                                    | <u>S</u> um                                                                                              |
| Dispersion<br>Std. deviation Minimum<br>Variance Maximum<br>Range S.E. mean                                                               | <ul> <li>Values are group midpoints</li> <li>Distribution</li> <li>Skewness</li> <li>Kurtosis</li> </ul> |
| Continue Cancel                                                                                                    | Help                                                                                                    |

#### Minimum, maximum a rozpětí

První charakteristiky nekategorizovaných dat, na které se díváme už při fázi čištění dat, jsou **minimální** a **maximální hodnoty**. Z nich také snadno spočítáme **rozpětí**.

**Rozpětí** je nejjednodušší míra variability a snadno se vypočítá jako rozdíl mezi nejvyšší a nejnižší hodnotou.

Např. Je-li minimální hodnota 18 a maximální 1024, rozpětí hodnot proměnné v souboru je 106.

#### Minimum, maximum a rozpětí v SPSS

Vypočítání rozpětí můžete v SPSS zadat tímto řetězcem: Analyze – Frequencies – Statistics:

| Frequencies: Statistics             |                    |
|-------------------------------------|--------------------|
| Percentile Values                   | Central Tendency   |
| Quartiles                           | Mean               |
| Cut points for: 10 equal groups     | Me <u>d</u> ian    |
| Percentile(s):                      | Mode               |
| Add<br>Change<br>Remove             | Sum                |
| Dispersion                          | Distribution       |
| 🔲 St̪d. deviation 📝 Mi̯nimum        | Ske <u>w</u> ness  |
| Variance 🔽 Maximum                  | 🔲 <u>K</u> urtosis |
| Ra <u>n</u> ge 📄 S. <u>E</u> . mean |                    |
| Continue                            | Help               |

## Rozptyl a směrodatná odchylka

**Rozptyl** je definován jako střední hodnota kvadrátů odchylek od střední hodnoty (průměru). Vyjadřuje variabilitu rozdělení souboru náhodných hodnot kolem její střední hodnoty. Při průměrování odchylek dělíme číslem n-1.

S rozptylem úzce souvisí **směrodatná odchylka**. Ta se vypočítá jako odmocnina z rozptylu. Vrací tedy míru rozptýlenosti do měřítka původních dat. V podstatě nám říká, uvnitř jakého intervalu okolo průměru leží zvolené procento případů – tedy čím je směrodatná odchylka menší, tím lépe pro aritmetický průměr.

Hendl (2009) srozumitelně vysvětluje, jak dochází k výpočtu směrodatné odchylky:

- Nejprve si vypočítáme všechny odchylky od průměru (např. při hodu kostkou vždy spočítáme odchylku konkrétní hozené hodnoty od celkového průměru).
- 2. Umocnění na druhou převede záporné odchylky na kladná čísla. Zároveň zvýrazní váhu extrémnějších odchylek.
- 3. Sečteme kvadratických odchylek.
- 4. Dělením číslem n-1 získáme průměrnou kvadratickou odchylku.
- 5. Odmocnina (v případě směrodatné odchylky) převede výsledek do původního měřítka dat.

Pro názornost si pojďme ukázat příklad, který dobře znáte – hodnocení vyučujících na KISKu a směrodatnou odchylku tohoto hodnocení.

| Zajímavost předmětu                                                                                                    | není vůbec zajímavý .                                                                                                    | ***X(*)**                                                | je velmi zajímavý                                                                                                    |
|----------------------------------------------------------------------------------------------------|----------------------------------------------------------------------------------------------------|----------------------------------------------------------|----------------------------------------------------------------------------------------------------|
| Přínosnost předmětu                                                                                                    | není vůbec přínosné **                                                                                                    | ***X*(*)*                                                | je velmi přínosné                                                                                                    |
| Obtížnost obsahu                                                                                                    | velmi snadný .                                                                                                    | (.)**X**                                                 | velmi obtížný                                                                                                    |
| Náročnost na přípravu                                                                                                    | velmi snadný .                                                                                                    | (*)X*                                                    | velmi obtížný                                                                                                    |
| Dostupnost studijních zdrojů                                                                                                    | velmi špatně dostupné .                                                                                                    | (.).**X*                                                 | velmi dobře dostupné                                                                                                    |
| Jak učitel učí                                                                                                    | velmi špatný .                                                                                                    | ***X(*)**                                                | vynikající                                                                                                    |
| Učitel jako odborník                                                                                                    | není odborníkem .                                                                                                    | (.)***X*                                                 | je odborníkem                                                                                                    |
| Zajímavost předmětu<br>Přínosnost předmětu<br>Obtížnost obsahu<br>Náročnost na přípravu<br>Dostupnost studijních zdrojů<br>Jak učítel učí<br>Učitel jako odborník | není vůbec zajímavý .<br>není vůbec přínosné .<br>velmi snadný **<br>velmi snadný *?<br>velmi špatně dostupné .<br>velmi špatný .<br>není odborníkem . | (.)*X<br>*X**(.)<br>X**.(.)<br>(.)**X**<br>(.)*X<br>(.)x | je velmi zajímavý<br>je velmi přínosné<br>velmi obtížný<br>velmi obtížný<br>velmi dobře dostupné<br>vynikající<br>je odborníkem |

Průměrné hodnocení proměnné "Učitel jako odborník" je u obou vyučujících podobné – jeden vyučující má průměrné hodnocení 9, druhý má průměrné hodnocení 10. Směrodatná odchylka (zvýrazněná hvězdičkami) nám ale poskytne rychlou další informaci – říká nám, jak moc se hodnocení všech respondentů pohybovalo kolem průměru. Vidíme, že zatímco v druhém případě se hodnocení výjimečně shodovalo a studující se shodli na tom, že učitel je skutečný odborník, v prvním případě nebyla shoda zdaleka tak veliká.

#### Rozptyl a směrodatná odchylka v Excelu

- rozptyl příkaz VAR
- směrodatná odchylka příkaz SMODCH.VÝBĚR

#### Rozptyl a směrodatná odchylka v SPSS

Vypočítání rozptylu a směrodatné odchylky můžete v SPSS zadat tímto řetězcem: Analyze – Frequencies – Statistics:

| Frequencies: Statistics                      | ×                          |
|----------------------------------------------|----------------------------|
| Percentile Values                            | Central Tendency           |
| Percentile(s):                               | Mode                       |
| Change<br>Remove                             |                            |
|                                              | Values are group midpoints |
| Std. deviation 🔲 Minimum                     | Skewness                   |
| Variance Maximum<br>Range S. <u>E</u> . mean | 🔲 <u>K</u> urtosis         |
| Continue                                     | Help                       |

### Percentily

Percentil x je hodnota, pro kterou platí, že x procent případů má hodnotu menší nebo rovnu percentilu x.

Nejčastěji se využívají:

- **MEDIÁN** (x50)
- **KVARTILY** (x25, x50, x75)
- **DECILY** (x10, x20, x30, x40, x50, x60, x70, x80, x90)

Například vás může zajímat, jak jsou rozloženy příjmy obyvatel v horním a spodním percentilu. Tato informace spolu s mediánem ukazuje, jak moc jsou rozevřené pomyslné nůžky mezi "horní" a "spodní" vrstvou společnosti.

| Země        | spodních 10 % | medián | horních 10 % |
|-------------|---------------|--------|--------------|
| Švédsko     | 56 %          | 89,8 % | 150,9 %      |
| Finsko      | 62,3 %        | 89,5 % | 147,9 %      |
| Kanada      | 44,6 %        | 89,1 % | 166,9 %      |
| Dánsko      | 60,9 %        | 89 %   | 150,4 %      |
| Norsko      | 63,2 %        | 88,9 % | 149 %        |
| Japonsko    | 52,4 %        | 87,6 % | 162,7 %      |
| Nový Zéland | 51,2 %        | 87,2 % | 160,6 %      |
| Německo     | 43,4 %        | 87 %   | 165,7 %      |
| Česko       | 49,3 %        | 85,2 % | 153,1 %      |
| Itálie      | 56,1 %        | 85,1 % | 156,6 %      |
| Švýcarsko   | 56,6 %        | 84,9 % | 153,4 %      |
| Belgie      | 60,4 %        | 84,5 % | 153,4 %      |
| Nizozemí    | 51,7 %        | 84 %   | 158,8 %      |
|             |               |        |              |

#### Jak vysoký je medián proti průměrné mzdě? (ve vybraných zemích OECD)

Zdroj: http://finexpert.e15.cz/jak-se-lisi-prumerna-mzda-a-median

#### Percentil v SPSS

Vypočítání rozptylu a směrodatné odchylky můžete v SPSS opět zadat tímto řetězcem: **Analyze – Frequencies – Statistics (políčko Percentile Values)**.

## Šikmost a špičatost

Spojitá data nabývají málokdy tzv. normálního rozložení. Při popisu dat si všímáme zešikmení a špičatosti dat.

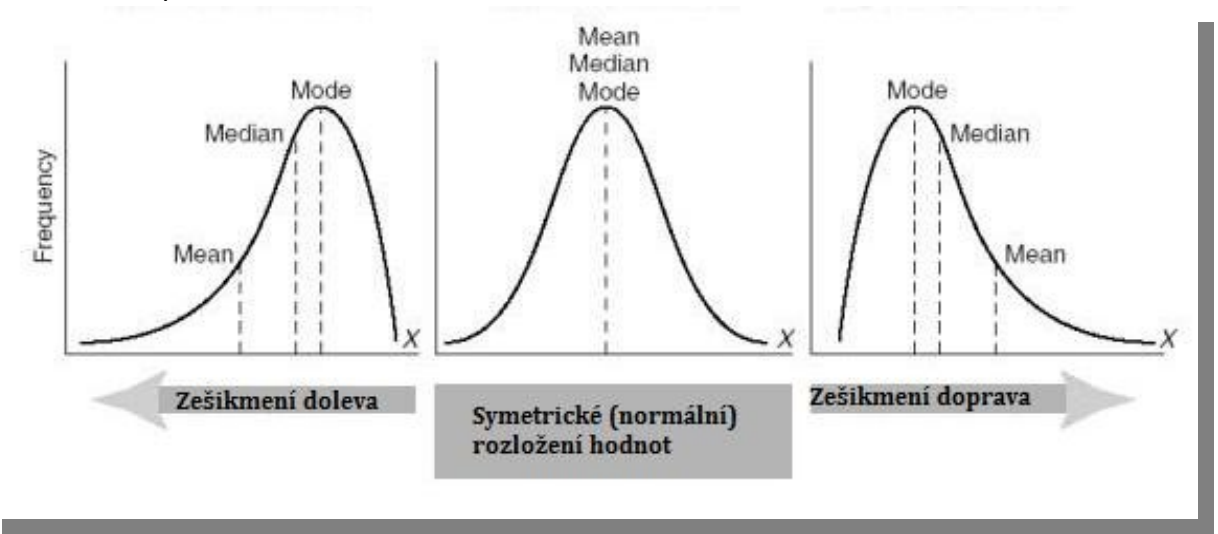

Ad šikmost:

- **Symetrické (normální) rozložení** aritmetický průměr, medián a modus mají stejné nebo velmi podobné hodnoty. (0)
- Pokud je aritmetický průměr větší než medián, který je zase větší než modus, znamená to, že je více případů menších než průměr a naše rozložení je šikmé doprava. (+)
- Třetí možností je, že je více případů větších než aritmetický průměr. Ten je pak menší než medián a ten je menší než modus. Naše rozložení je šikmé doleva.
   (-)

Špičatost zase udává, jak moc jsou data nakumulována v oblasti středních hodnot.

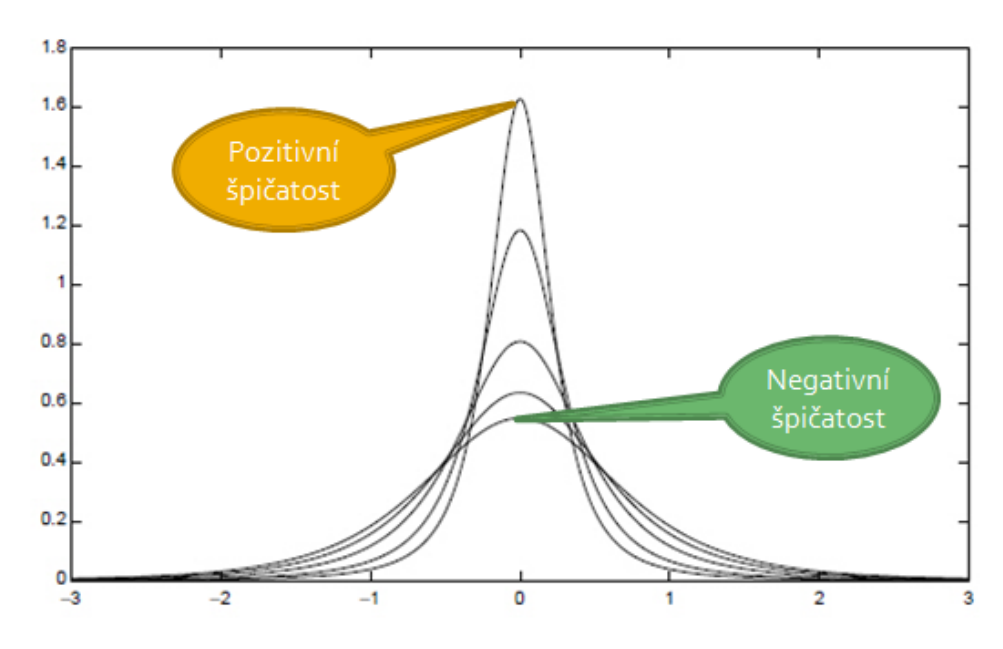

#### Šikmost a špičatost v SPSS

Analyze – Frequencies – Statistics (políčko Distribution).

#### Zobrazování kardinálních dat

Pro zobrazování kardinálních dat se používá několik možných grafů

#### Histogram

Histogram je podobný sloupcovému grafu, mezi jednotlivými sloupci ale nejsou mezery. Pracujete-li v Excelu, můžete využít klasický sloupcový graf.

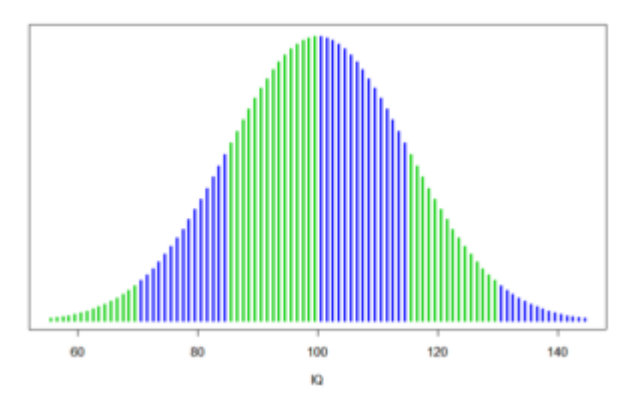

Příklad histogramu – distribuce IQ v populaci (zdroj: IQscope.com)

## Spojnicové grafy

Chcete-li ukázat, jak se hodnoty proměnné měnily v čase, je vhodné použít spojnicový graf.

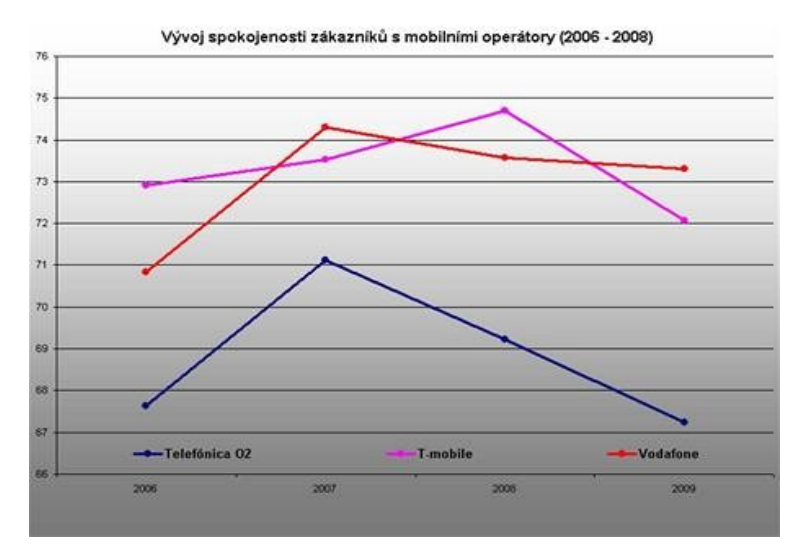

Příklad využité spojnicového grafu – spokojenost s mobilními operátory 2006-2008

## Bodové grafy

Bodové grafy zachycují jednotlivé hodnoty proměnných a využívají se v třídění druhého stupně jako zachycení toho, jak jedna proměnná ovlivňuje druhou (o tomto grafu více v dalších modulech).

## Procedura EXPLORE

#### Ke zpracování kardinálních proměnných se hodí procedura EXPLORE

Nevytváří tabulky hodnot proměnné (jako frequencies) ale zobrazuje souhrnné statistiky a grafy - Zadání: **ANALYZE -> DESCRIPTIVE STATISTICS -> EXPLORE** 

| 🚔 Explore                         | ×                                           |
|-----------------------------------|---------------------------------------------|
| Both       Statistics       Plots | Statistics<br>Plots<br>Options<br>Bootstrap |
| OK Paste Reset Cancel Hel         | ql                                          |

V "Plots" je možné nastavovat další grafy. Standardně je výstupem tzv. Box-plot a Stem and Leaf (ten je ale nepříliš přehledný). Lze také zvolit histogram (není součástí default nastavení)

#### Výstupy z EXPLORE:

#### Tabulka s hlavními statistikami:

Pro průměr máme vypočtenou také standardní chybu, která vyjadřuje spolehlivost dat. Za předpokladu prostého náhodného výběru bychom mohli říci, že průměr v základní populaci (z níž je náš soubor vzorkem) by ležel s 95% pravděpodobností v intervalu +-2 standardní chyby průměru. Tedy zhruba mezi 22,99 a 23,29 roku. Všimněte si, že interval spolehlivosti je velmi úzký – je to tím, že pracujeme s velmi rozsáhlým souborem – při velikosti téměř 3000 respondentů je výběrová chyba poměrně malá.

Dále máme tzv. robustní průměr – bez 5 % odlehlých případů. (například onen 100letý šprýmař zde vypadl a průměr se snížil)

Vedle tzv. měr centrální tendence (průměr, medián příp. modus) stojí u kardinálních proměnných vždy za povšimnutí míry variability. Rozptyl a směrodatná odchylka poukazují na to, jak moc jsou data rozházená kolem průměru. Malá hodnota = všichni v podobném věku, velká hodnota = velice rozmanité stáří studentů)

Descriptives

|                  |                                     |             | Statistic | Std. Error |
|------------------|-------------------------------------|-------------|-----------|------------|
| Jaký je Váš věk? | Mean                                |             | 23,14     | ,076       |
|                  | 95% Confidence Interval<br>for Mean | Lower Bound | 22,99     |            |
|                  |                                     | Upper Bound | 23,29     |            |
|                  | 5% Trimmed Mean                     |             | 22,68     |            |
|                  | Median                              |             | 22,00     |            |
|                  | Variance                            |             | 16,100    |            |
|                  | Std. Deviation                      |             | 4,012     |            |
|                  | Minimum                             |             | 17        |            |
|                  | Maximum                             |             | 100       |            |
|                  | Range                               |             | 83        |            |
|                  | Interquartile Range                 |             | 3         |            |
|                  | Skewness                            |             | 5,190     | ,047       |
|                  | Kurtosis                            |             | 61,778    | ,093       |

#### Explore umí: Krabicový graf - je užitečný:

- když chceme rychle identifikovat odlehlé případy (čísla případů jsou přímov grafu – pak by stačilo najít daný řádek v matici a zkontrolovat, zda respondent nevyplnil podivně i jiné otázky, nebo nejde o překlep)
- když chceme získat rychlý přehled o rozložení hodnot (ne jen průměr či medián, ale i to, zda je rozložení symetrické, špičaté, šikmé…)
- když chceme porovnat více rozložení navzájem (třeba věk podle typu studia) Tady už se jedná o dvourozměrnou analýzu a musíme použít kategorizovanou proměnnou vloženou do "factor list"

Vpravo je tentýž graf s rozumným měřítkem. Tlustá čára uprostřed znázorňuje medián, krabice je definována 25. a 75. percentilem. Uvnitř krabice leží 50 % případů a její výška je dána tzv. interkvartilovým rozpětím.

Blíže k tomu viz: <u>http://cs.wikipedia.org/wiki/Boxplot</u> nebo http://www.eistat.cz/popis/boxplot/index.htm

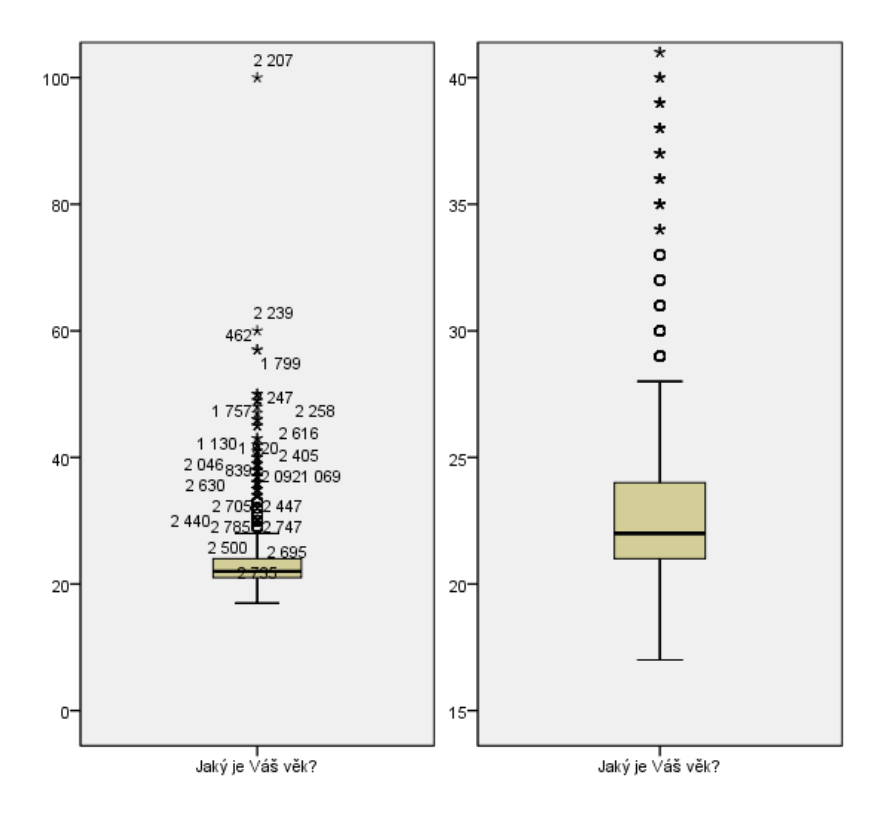

Krabicový graf použitý pro srovnání – vidíme nejen vzájemnou pozici mediánů, ale můžeme srovnat i základní charakteristiky rozložení

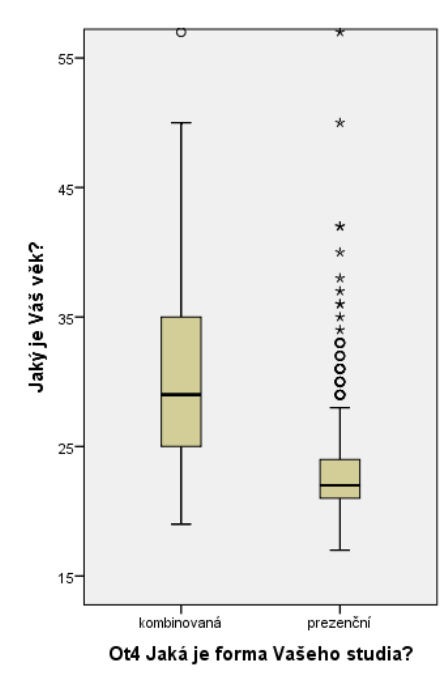

**Explore umí: Histogram** - je ještě přehlednější a zobrazuje celé rozložení proměnné (zde opět měřítko upraveno na 15 – 40 let). Histogram lze získat také v proceduře Frequencies. (od sloupcového grafu se liší tím, že má lineární osu x - nezkresluje tedy vzdálenosti).

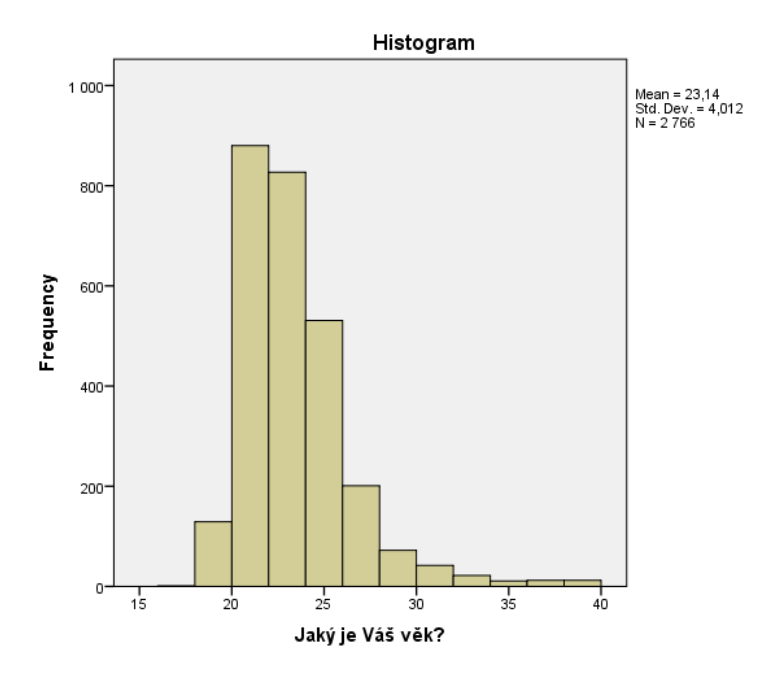

Dále je procedura explore užitečná ještě pro zjišťování, zda je proměnná normálně rozložena. K tomu jsou určeny speciální tzv. kvantilové grafy (Q\_Q Plot) a testy (kolmogorov-smirnov). Zadat lze v submenu "Plots" -> "normality plots with tests"

## Literatura

Hendl, J. Přehled statistických metod analýzy dat. Praha : Portál 2009

Levine, D. M., & Stephan, D. (2010). *Even you can learn statistics: A guide for everyone who has ever been afraid of statistics*. Upper Saddle River, N.J: FT Press.